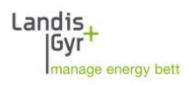

## Installation of Additional MAP190 Databases MAP190 V5.6 and up

### Description

By default a local Microsoft Access database named 'Local\_MAP\_Database\_V1.accdb' is created at installation time of MAP190. The file is located in

'C:\Users\%UserName%\AppData\Local\Landis+Gyr\MAP190'. %UserName% needs to be replaced by your Windows user name.

Since the default database is fully empty please contact your local Landis+Gyr representative to obtain a valid device description file for import.

To install additional, local MAP190 databases all the steps described below are required for every database.

### **1. Create Local Database**

Copy an already existing MAP190 Access database file (\*.mdb or \*.accdb) to the desired directory located on a local hard disk or on a file share and give it a useful name.

Example:

| 🚱 🝚 – 📙 « UserName 🕨 AppData 🕨                                                                                                    | Local ▶ Landis+Gyr ▶ MAP190 ▶ | ▼ <del>\$</del> Se | arch MAP190               |
|----------------------------------------------------------------------------------------------------|-------------------------------|--------------------|---------------------------|
| Organize   Include in library   Sha                                                                                                    | are with  Burn New folder     |                    | · · · · ·                 |
| ⊳ 👢 dMAP120 🔷                                                                                                    | Name                          | Date modified      | Туре                      |
| > 📙 dMAP120.exe_Url_3bs<br>> 👢 dMAP120.exe_Url_izmi                                                                                                    | <b>.</b> 5.4                  | 13.08.2012 15:06   | File folder               |
| ⊳ 👢 dMAP120.exe_Url_u5d                                                                                                    | Local_MAP_Database_V1.accdb   | 14.05.2012 18:25   | Microsoft Access Database |
| ⊿ 📜 MAP190                                                                                                    | My_local_MAP_Database.accdb   | 14.05.2012 18:25   | MICrosoft Access Database |
| 5.4     Windows     J    Windows     J    Windows     J    Windows     J    Windows     J    Windows     J    Windows     J    Windows     J    J    Windows     J    J    J    J    J    J    J |                               |                    |                           |
|                                                                                                    | 1                             | III                | 4                         |
| 3 items                                                                                                    |                               |                    |                           |

A new local database named 'My\_Local\_MAP\_Database.accdb' has been added.

## 2. Create ODBC Link to the Database

In the control panel start the 32-Bit ODBC Data Source Administrator (odbcad32.exe) and select the 'User DSN' Tab:

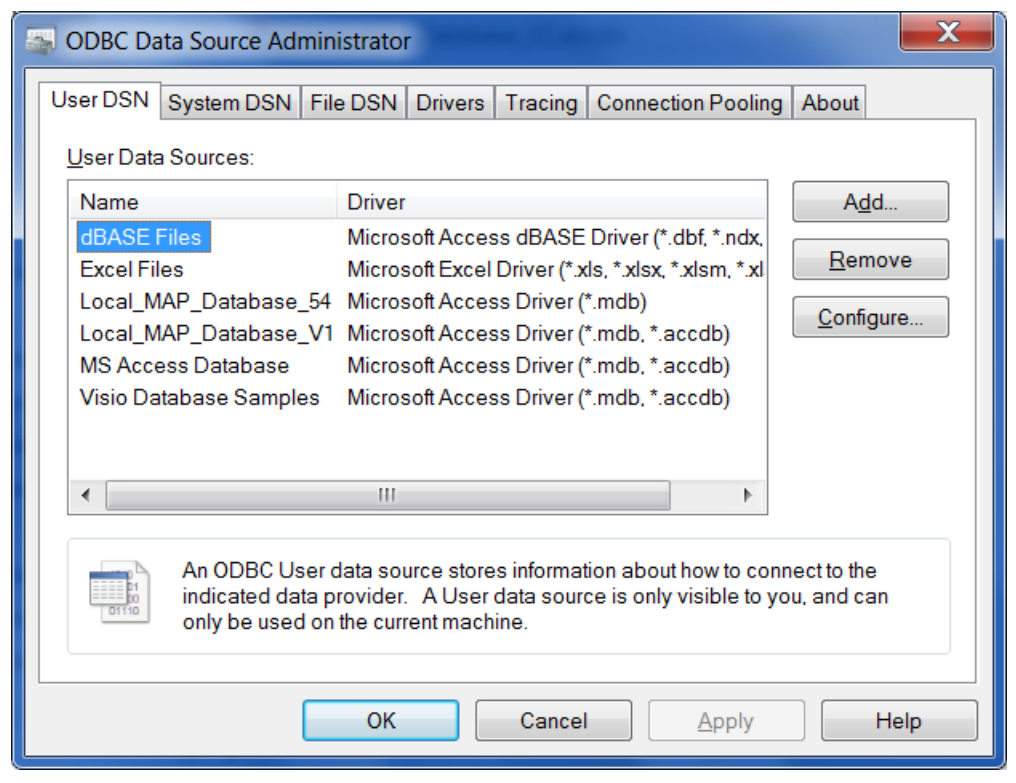

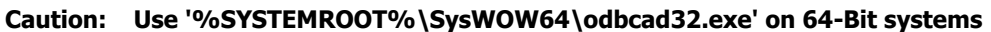

Press <Add> to create a new Data Source:

| Create New Data Source |                                                                                                    | ×                                                                                        |
|------------------------|----------------------------------------------------------------------------------------------------|------------------------------------------------------------------------------------------|
|                        | Select a driver for which you want to set up a d<br>Name<br>Driver do Microsoft dBase (*.dbf)<br>Driver do Microsoft Excel(*.xls)<br>Driver do Microsoft Paradox (*.db)<br>Driver para o Microsoft Visual FoxPro | data source.<br>Version<br>6.01.7601.17€<br>6.01.7601.17€<br>6.01.7601.17€<br>1.00.02.00 |
|                        | Microsoft Access dBASE Driver (*.dbf, *.n<br>Microsoft Access Driver (*.mdb)<br>Microsoft Access Driver (*.mdb, * accdb)<br>Microsoft Access Text Driver (*.txt, *.csv)                                          | 14.00.6015.10<br>6.01.7601.17€<br>14.00.6015.10<br>14.00.6015.10 ▼                       |
|                        | <                                                                                                    | 4                                                                                        |
|                        | < <u>B</u> ack Finish                                                                                                    | Cancel                                                                                   |

Select 'Microsoft Access Driver (\*.mdb, \*.accdb)' with version 14 and press <Finish>

Caution: The former 'Microsoft Access Driver (\*.mdb)' version 6.x or 10.x is not supported anymore. If the new driver is not available on your system the Microsoft Access Database Engine 2010 (ACE) needs to be installed. The necessary files are available on the Microsoft download pages in the Internet.

| ODBC Microsoft Acce       | ess Setup                                      | ? ×       |
|---------------------------|------------------------------------------------|-----------|
| Data Source <u>N</u> ame: | My_Local_MAP_Database                          | ОК        |
| Description:              | 2nd local MAP Database                         | Cancel    |
| Database:                 |                                                | Help      |
| <u>S</u> elect            | <u>C</u> reate <u>R</u> epair Co <u>m</u> pact | Advanced  |
| System Database           |                                                |           |
| Non <u>e</u>              |                                                |           |
| O Da <u>t</u> abase:      |                                                |           |
|                           | System Database                                | Options>> |

Enter a data source name and a description. The text entered in the 'Data Source Name' field will appear in the MAP190 database selection list.

Press < Select>:

| Select Database                                                                                    |                                                                                                    |   | X                                              |
|----------------------------------------------------------------------------------------------------|----------------------------------------------------------------------------------------------------|---|------------------------------------------------|
| Database N <u>a</u> me<br>.ocal_MAP_Database.accdb<br>Local_MAP_Database_V<br>My_Local_MAP_Databas | Directories:<br>c:\\landis+gyr\map190<br>C ⊂:\<br>C Users<br>UserName<br>AppData<br>C Local<br>C Landis+Gyr<br>MAP190<br>C 5.4 | • | OK<br>Cancel<br>Help<br>Read Only<br>Exclusive |
| List Files of <u>T</u> ype:<br>Access Databases (*.mdt ▼                                           | Dri <u>v</u> es:<br>■ c: Default                                                                                               | ¥ | Network                                        |

Browse to the desired database and select it.

Hint: If the database directory is not visible enter the directory name into the 'Database Name' field and press <enter>.

Press <OK> as many times as required to finish the setup.

# 3. Open Database

Start MAP190:

| MAP190 - Login and Database Selection     | X              |
|-------------------------------------------|----------------|
| Login Settings                            |                |
| User Name UserName                        |                |
| Database Local_MAP_Database_54            | <u>S</u> elect |
| Open as <u>R</u> ead-only                 |                |
| ✓ Show Login at Startup                   |                |
| Filter Settings                           |                |
| Use <u>Filter Criteria</u> S <u>elect</u> |                |
|                                           | <b>A</b>       |
|                                           |                |
|                                           |                |
|                                           |                |
| Cancel                                    | <u>L</u> ogin  |

## Press <Select>:

| MAP190 - System Data Sources |                                                        |  |
|------------------------------|--------------------------------------------------------|--|
|                              |                                                        |  |
| Data Source Name             | Data Source Driver                                     |  |
| Visio Database Samples       | Microsoft Access Driver (*.mdb, *.accdb)               |  |
| MS Access Database           | Microsoft Access Driver (*.mdb, *.accdb)               |  |
| Local_MAP_Database_V1        | Microsoft Access Driver (*.mdb, *.accdb)               |  |
| Local_MAP_Database_54        | Microsoft Access Driver (*.mdb)                        |  |
| dBASE Files                  | Microsoft Access dBASE Driver (*.dbf, *.ndx, *.mdx)    |  |
| My_Local_MAP_Database        | Microsoft Access Driver (*.mdb, *.accdb)               |  |
| Excel Files                  | Microsoft Excel Driver (*.xls, *.xlsx, *.xlsm, *.xlsb) |  |
|                              |                                                        |  |
| ,                            |                                                        |  |
|                              | OK Cancel                                              |  |
|                              |                                                        |  |
|                              |                                                        |  |

Choose the new database from the list and press <OK>.